# Gehe auf Ims.bildung-rp.de

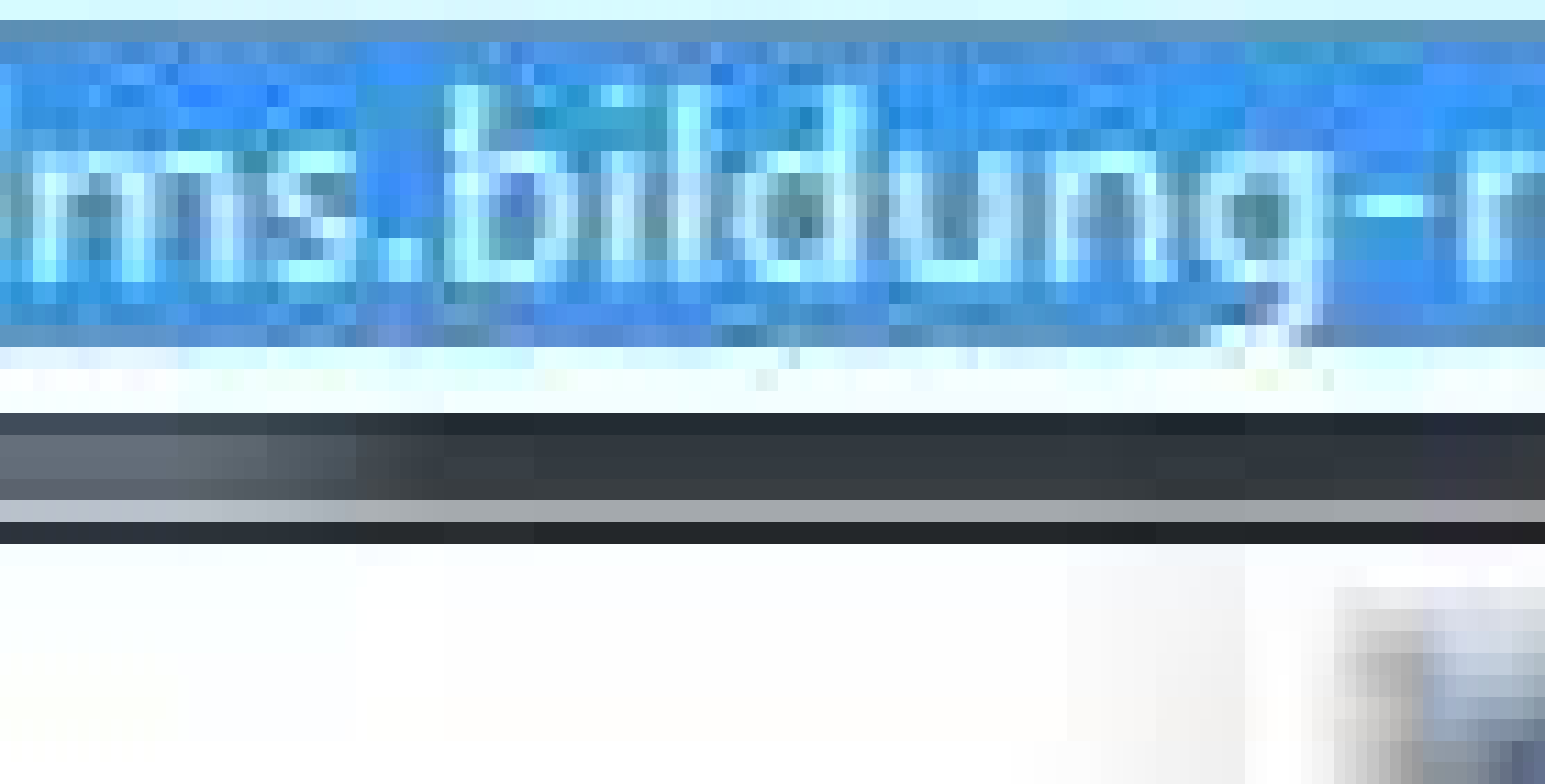

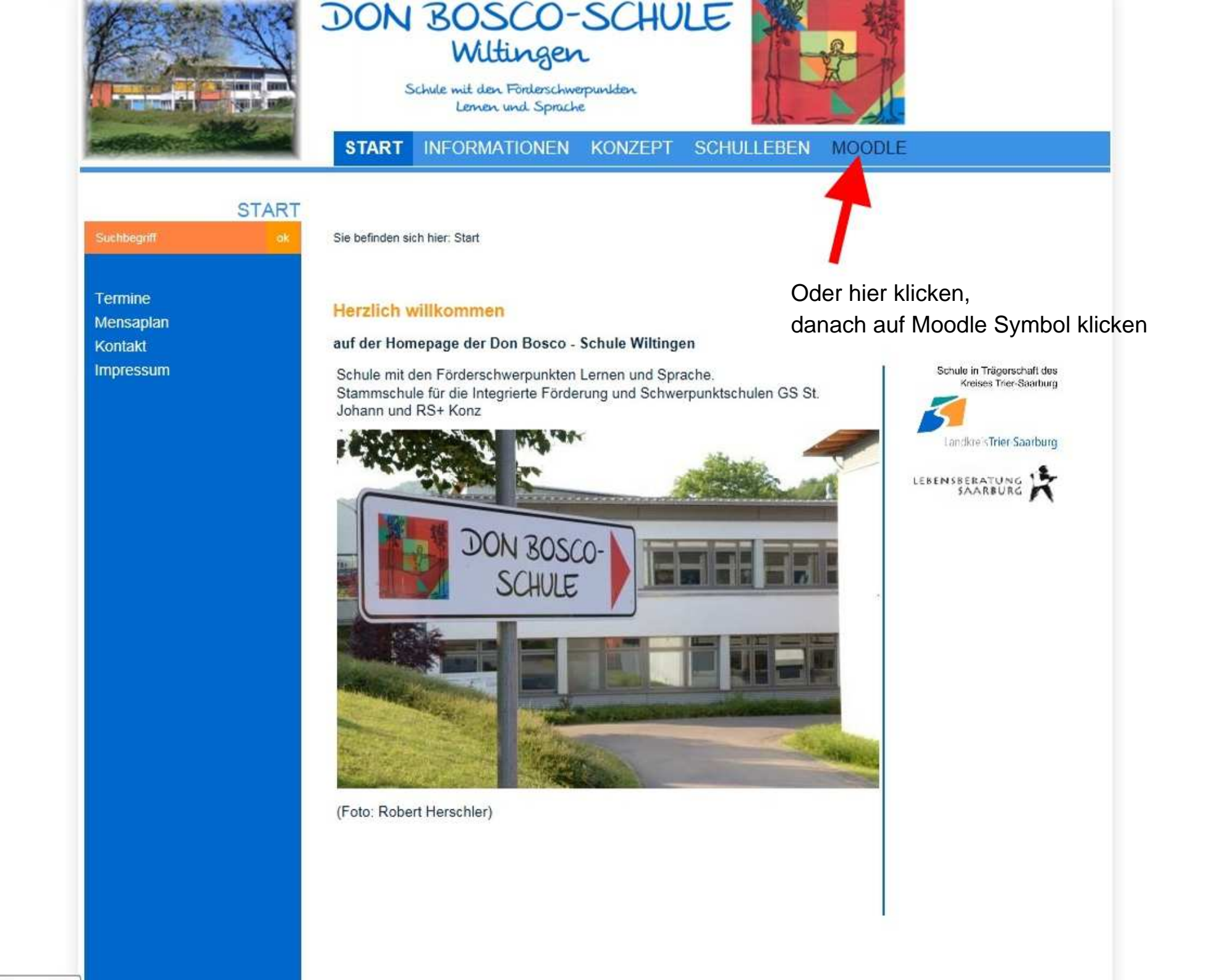

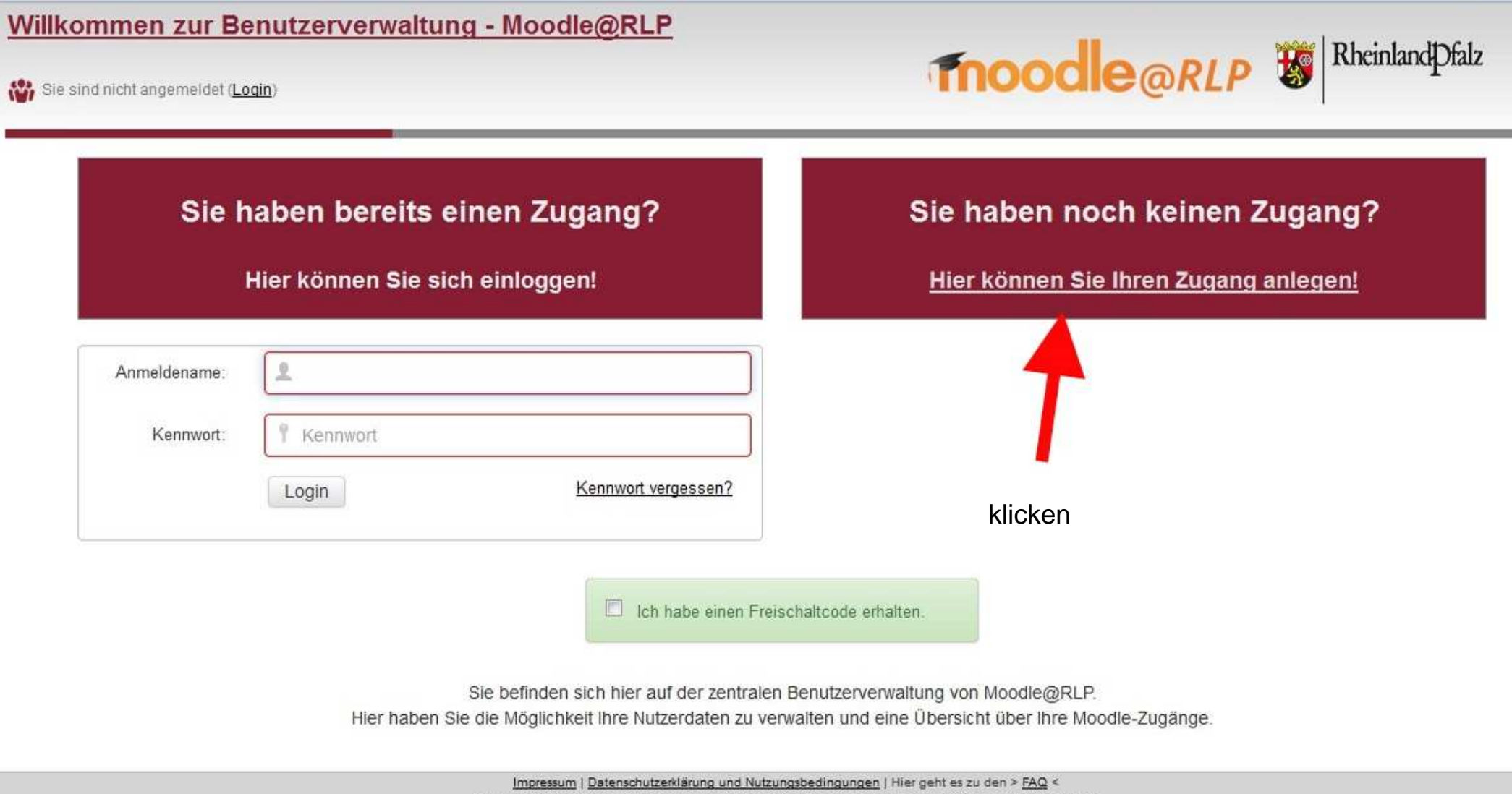

© Copyright 2011-2017 - Pädagogisches Landesinstitut Rheinland-Pfalz, moodle@rlp, BNV version 1.6.2

#### Willkommen zur Benutzerverwaltung - Moodle@RLP

🚻 Sie sind nicht angemeldet (Login)

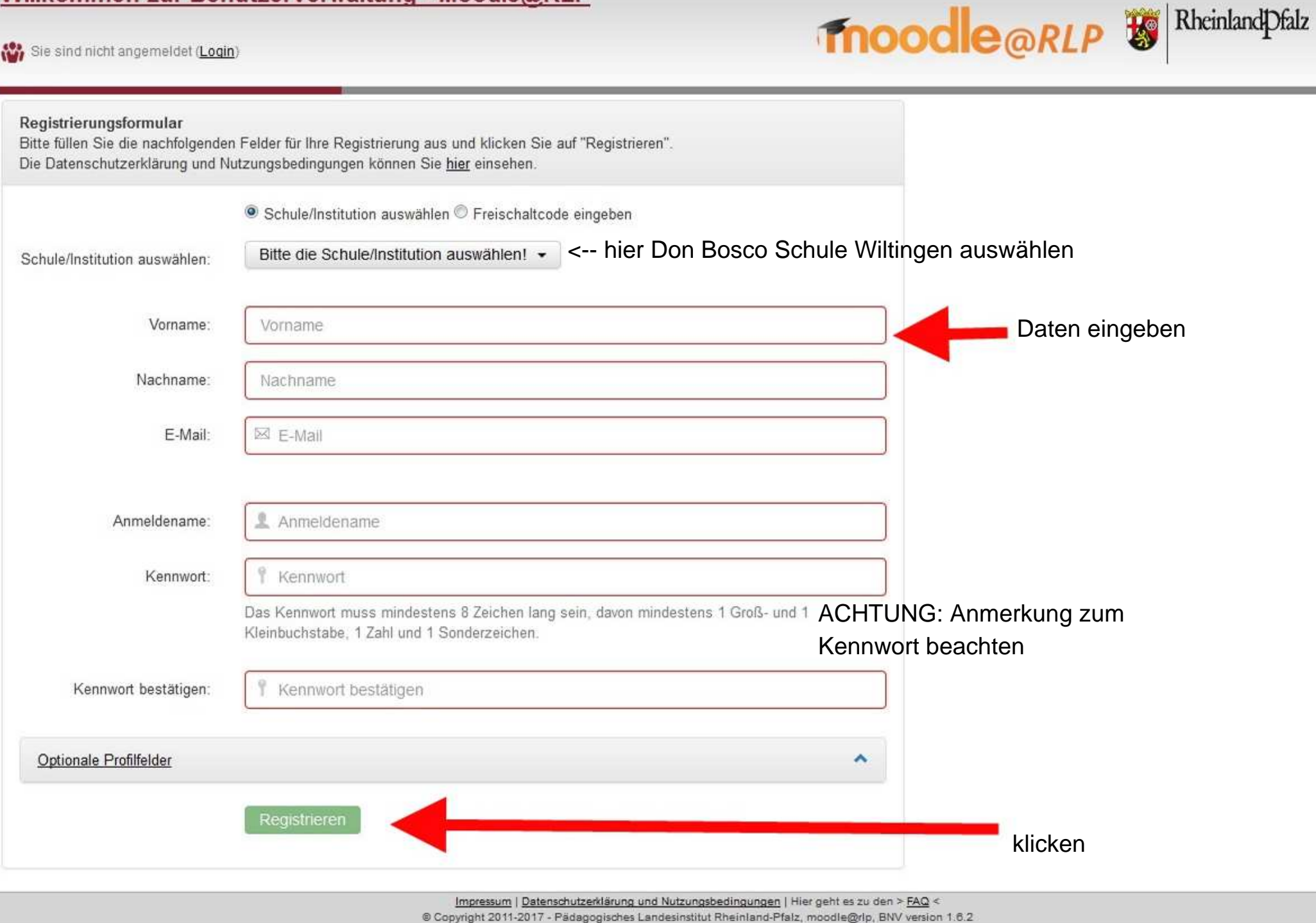

| Möchten Sie dabei helfen, Mozilla Firefox zu verbessern, indem Sie anonymisierte Daten über Performanz, Hardw<br>senden? <u>Weitere Informationen</u>                                                                                                    | vare-Eigenschaften, Feature-Nutzung, und Browser-Anpassungen an Mozilla                                           | Ja, ich möchte helfen | <u>N</u> eir |
|----------------------------------------------------------------------------------------------------|----------------------------------------------------------------------------------------------------|-----------------------|--------------|
| Willkommen zur Benutzerverwaltung - Moodle@RLP<br>W Sie sind nicht angemeldet (Login)                                                                                                    |                                                                                                    | RheinlandPfalz        |              |
| Ihre Registrierung auf der Lernplattform https://lms.bildung-rp.de                                                                                                    |                                                                                                    |                       |              |
| Vielen Dank für Ihre Registrierung auf der Lernplattform <u>https://lms.bildung-rp.de</u> .<br>Ihr Anmeldename: <b>currywurst</b><br>Ihre E-Mail Adresse: <b>jan@drangmeister.de</b><br>Eine Liste mit allen für Sie freigegebenen Instanzen finden Sie <u>hier</u> |                                                                                                    |                       |              |
| Es sind weitere Schritte erforderlich:<br>Zur Validierung Ihres Zugangs erhalten Sie zeitnah eine E-Mail. Bitte folgen Sie den Anweisungen in                                                                                                    | n der E-Mail, um Ihren Zugang zu aktivieren.                                                                      | Lesen.                |              |
| Ok                                                                                                    |                                                                                                    |                       |              |
| Impressum   Datenschutzerklärung und Nu<br>© Copyright 2011-2017 - Pädagogisches Landes                                                                                                    | tzungsbedingungen   Hier geht es zu den > <u>FAQ</u> <<br>institut Rheinland-Pfalz, moodle@rlp, BNV version 1.6.2 |                       |              |

| <b>_</b>                | SUNDAY<br>MARCH 12                                                                             | 🖬 🗾 🖼 🤤                                                                                                    |
|-------------------------|------------------------------------------------------------------------------------------------|----------------------------------------------------------------------------------------------------|
| <b>Jan Drangmeister</b> | Q INBOX = C                                                                                    |                                                                                                    |
| jan@drangmeister.de     | 137 messages                                                                                   | Moodle@RLP - Ihre Registrierung auf der                                                                                   |
| INBOX 5                 | Antworten Sie nicht auf diese E-Mail. 13:43<br>Moodle@RLP - Ihre Registrierung auf der 3.5 KiB | Sunday, March 12, 2017 13:43 CET<br>Antworten Sie nicht auf diese                                                         |
| Drafts                  | SWSM Saarburg 10:52<br>AW: Praktikumsmappe-Klasse-7 2.8 KiB                                    | E-Mail. <u>me</u><br>noreply@moodle.bildung-rp.de                                                                         |
| > Sent                  | Jan Drangmeister Yesterday<br>762 KiB                                                          | Hallo Curry Wurst,<br>Vielen Dank für Ihre Registrierung auf der Lernplattform <u>https://lms.bildung-</u><br>rp.de.      |
| Trash                   | SWSM Saarburg Friday<br>AW: Anna-Lisa Praktikumsbericht 16.2 KiB                               | Ihr Anmeldename: currywurst<br>Ihre E-Mail Adresse: jan@drangmeister.de                                                   |
| Junk                    | Carolin Frisch Friday<br>Fwd: Screenshots Homepage 10.8 MiB                                    | Um Ihre Registrierung zu bestätigen, klicken Sie den folgenden Link an oder<br>kopieren Sie ihn in einen Internetbrowser: |
| Dther Users             | SWSM Saarburg Friday<br>Anna-Lisa Praktikumsbericht 8.4 KiB                                    | https://lms.bildung-rp.de/useradministration/confirm.php?<br>s=ipeyxuWXJSjrRsKk0nnmK5P50JtLiB&u=159004                    |
| SPAM                    | Nina Sommer         Friday           Fwd: Termin Marcel Bertschat         4.4 KiB              | Folgen Sie den anvereigten Anweisungen!<br>Erhalten Sie diese Fachricht ungewollt, löschen Sie diese E-Mail bitte.        |
|                         | AW: AW: Termin vor Ort Don Bosco Schule 15.8 KiB                                               | Diese E-Mail wurde naschinell erstellt!                                                                                   |
|                         | Termin vor Ort Don Bosco Schule 27.9 KiB                                                       |                                                                                                    |
|                         | AW: Termin vor Ort Don Bosco Schule 5.4 KiB                                                    |                                                                                                    |
|                         | Termin vor Ort Don Bosco Schule 27.9 KiB                                                       | Nach kurzer Zeit erhaltet Ihr diese Email, auf diesen                                                                     |
|                         | Marcel 3.6 KiB                                                                                 | Link klicken.                                                                                                    |
|                         | AW: An W.Korb                                                                                  |                                                                                                    |

### Willkommen zur Benutzerverwaltung - Moodle@RLP

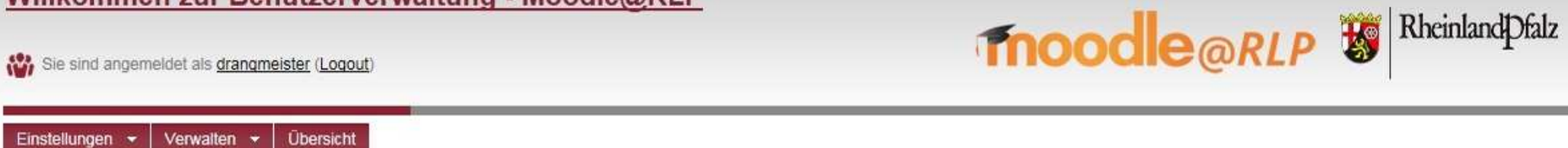

#### Benutzer-Aktivierung

Möchten Sie für https://lms.bildung-rp.de Ihr Benutzerkonto bestätigen und aktivieren?

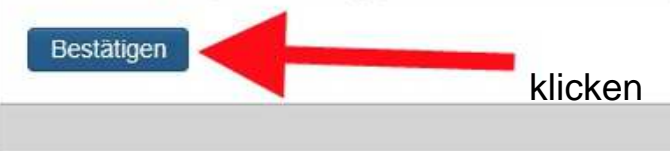

Impressum | Datenschutzerklärung und Nutzungsbedingungen | Hier geht es zu den > FAQ < © Copyright 2011-2017 - Pådagogisches Landesinstitut Rheinland-Pfalz, moodle@rip, BNV version 1.6.2

### Willkommen zur Benutzerverwaltung - Moodle@RLP

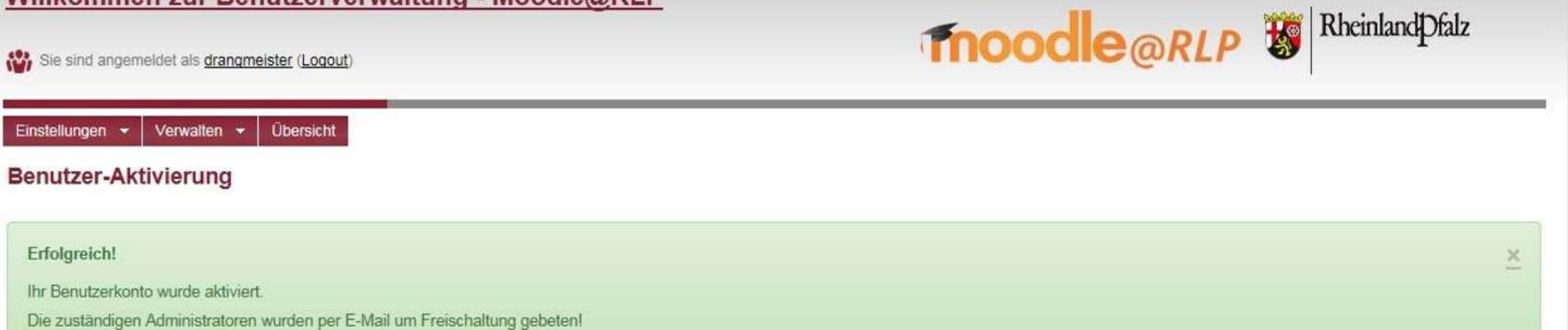

Impressum | Datenschutzerklärung und Nutzungsbedingungen | Hier geht es zu den > FAQ <
© Copyright 2011-2017 - Pädagogisches Landesinstitut Rheinland-Pfalz, moodle@rip, BNV version 1.6.2

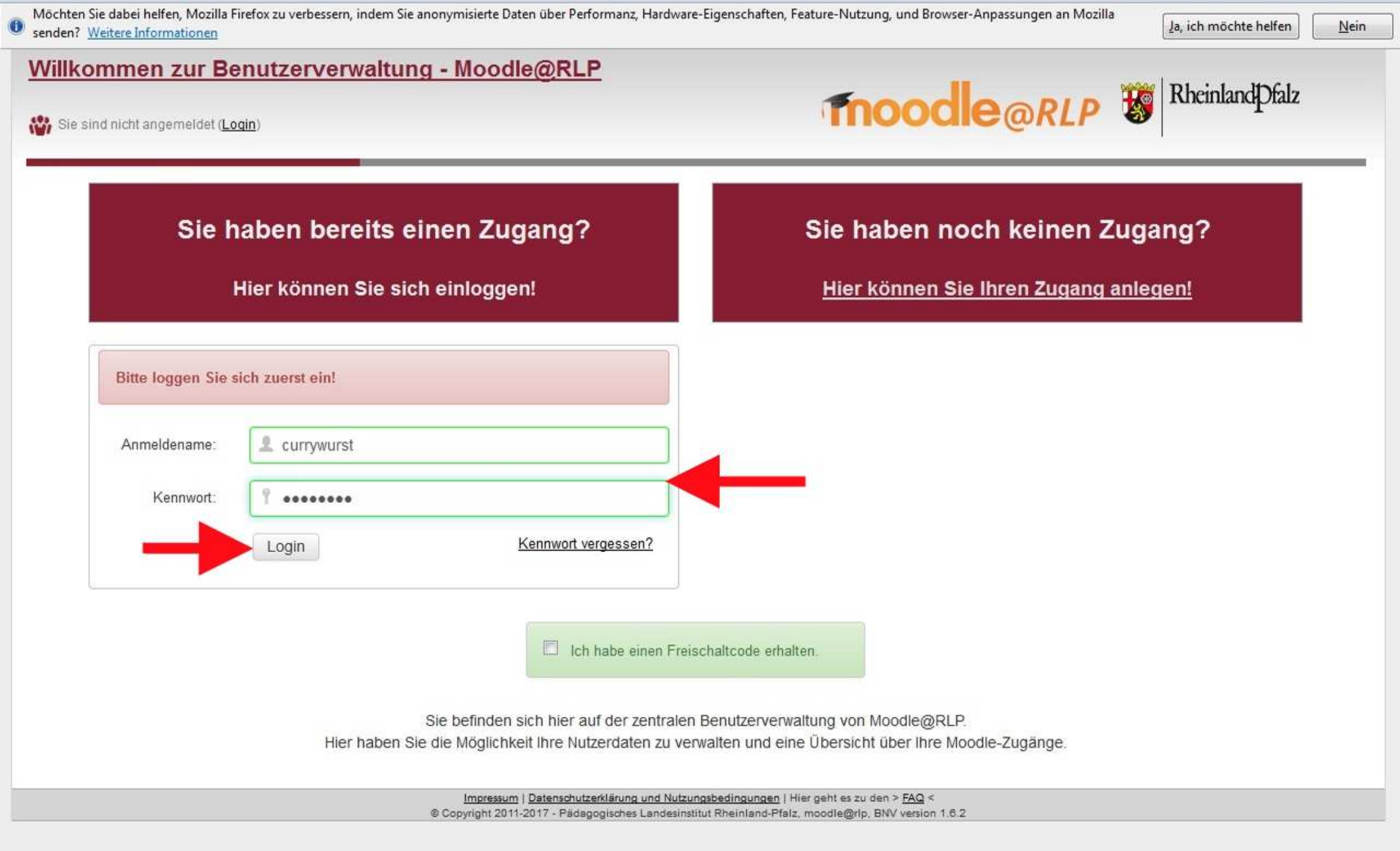

| Möchten Sie dabei helfen, Mozilla Firefox zu verbessern, indem Sie anonymisierte Daten über Performanz, Hardware-Eiger senden? <u>Weitere Informationen</u>                                          | nschaften, Feature-Nutzung, und Browser-Anpassungen an Mozilla<br>Ja,                          | ich möchte helfen | <u>N</u> ein |
|----------------------------------------------------------------------------------------------------|------------------------------------------------------------------------------------------------|-------------------|--------------|
| Willkommen zur Benutzerverwaltung - Moodle@RLP<br>Sie sind angemeldet als <u>currywurst</u> (Logout)                                                                                                 |                                                                                                | heinlandPfalz     |              |
| Einstellungen - Übersicht<br>Ihre Zugänge                                                                                                    |                                                                                                |                   |              |
| Sie sind für folgende Schulen/Institutionen freigeschaltet:         Name       URL       Schulberater       Aktion         Don Bosco-Schule SFLSFS Wiltlingen       https://lms.bildung-rp.de/dobowi | Sobald ein Administrator euch freiges hat, könnt Ihr euch hier einloggen.                      | chaltet           |              |
| Sie sind mit Freischaltcode für folgende Schulen/Institutionen freigeschaltet:<br>Derzeit keine freigeschalteten Systeme vorhanden!                                                                  | Klicken.                                                                                       |                   |              |
| Sie sind für folgende Schulen/Institutionen nicht freigeschaltet:<br>Es liegen derzeit keine Sperren oder zur Freischaltung beantragten Zugänge vor!                                                 |                                                                                                |                   |              |
| Sie möchten Ihren bestehenden Zugang erweitern? >> HIER Zugang erweitern! <<                                                                                                    |                                                                                                |                   |              |
| Impressum   Datenschutzerklärung und Nutzungsbed<br>© Copyright 2011-2017 - Pädagogisches Landesinstitut Rhe                                                                                         | lingungen   Hier geht es zu den > <u>FAQ</u> <<br>einland-Pfalz, moodle@rlp, BNV version 1.6.2 |                   |              |

| Möchten Sie dabei helfen, Mozilla Firefox zu verbe<br>senden? <u>Weitere Informationen</u> | essern, indem Sie anonymisierte Daten über Performanz, Hardware-Eigenschaften, Feat | ure-Nutzung, und Browser-Anpassungen an Mozilla | Ja, ic   | h möcł  | nte hel | fen   | <u>N</u> ein |
|--------------------------------------------------------------------------------------------|-------------------------------------------------------------------------------------|-------------------------------------------------|----------|---------|---------|-------|--------------|
| obowi                                                                                      |                                                                                     |                                                 | Sie sind | l nicht | ange    | melde | et. (Logi    |
| Aurs suchen                                                                                | SELSES Wiltlingen                                                                   | <b>moodle</b> @RLP                              | 5        | Rł      | nein    | land  | l[Dfalz      |
| on Bosco-Schule                                                                            | e or cor o writingen                                                                |                                                 |          | 1       |         |       |              |
| Hauptmenü 🗉 🛙                                                                              | DON ROSCO                                                                           | D-SCHULE Kalen                                  | der      |         |         |       | 9 10         |
| Forum                                                                                      |                                                                                     |                                                 | N        | lärz 20 | )17     |       | •            |
|                                                                                            | Wiltingen                                                                           | Mo                                              | Di Mi    | Do      | Fr      | Sa    | So           |
|                                                                                            | Schule mit den Förderschwerpund                                                     | iten Harry                                      | 1        | 2       | 3       | - (4) | 5            |
| Login 🖂 🛙                                                                                  | Lemen und Sprache                                                                   | 13                                              | 14 15    | 9<br>16 | 10      | 11    | 12           |
| Anmeldename                                                                                |                                                                                     | 20                                              | 21 22    | 23      | 24      | 25    | 26           |
|                                                                                            |                                                                                     | 27                                              | 28 29    | 30      | 31      |       |              |
| Kennwort                                                                                   | Nochmal Login Daten eingeben                                                        | 1.                                              |          |         |         |       |              |
|                                                                                            |                                                                                     |                                                 |          |         |         |       |              |
| Anmeldenamen merken                                                                        |                                                                                     |                                                 |          |         |         |       |              |
|                                                                                            |                                                                                     |                                                 |          |         |         |       |              |
| Login                                                                                      |                                                                                     |                                                 |          |         |         |       |              |
| Kennwort vergessen?                                                                        |                                                                                     |                                                 |          |         |         |       |              |

© Copyright 2014 - Pädagogisches Landesinstitut Rheinland-Pfalz, moodle@rlp. Aktuelle Informationen unter http://lemenonline.bildung-rp.de

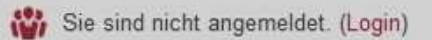

| Nöchten Sie dabei helfen, Mozilla Firefox zu verbess<br>enden? <u>Weitere Informationen</u> | ern, indem Sie anonymisierte Daten über Performanz, Hardware-Eigenschaften, Fea | iture-Nutzung, und Browser-Anpassungen an Mozilla | Ja, ic         | h möcht  | e helfe  | n [  | <u>N</u> ein |
|---------------------------------------------------------------------------------------------|---------------------------------------------------------------------------------|---------------------------------------------------|----------------|----------|----------|------|--------------|
| bowi                                                                                        |                                                                                 |                                                   | Sie sind       | nicht a  | angem    | elde | t. (Login    |
| on Bosco-Schule                                                                             | SFLSFS Wiltlingen                                                               | <b>fnoodle</b> @RLP                               | *              | Rho      | einla    | ndj  | Pfalz        |
| Hauptmenü 🗉 🔟                                                                               | DON ROSC                                                                        |                                                   | der            |          |          |      | 8 10         |
| Forum                                                                                       | - JON 3030                                                                      |                                                   | М              | ärz 201  | 17       |      | •            |
| r ordin                                                                                     | Wiltingen                                                                       | Mo                                                | Di Mi          | Do       | Fr       | Sa   | So           |
|                                                                                             | Schule mit den Förderschwerpun                                                  | niden                                             | 1              | 2        | 3        | 4    | 5            |
| Login 🗆 🗉                                                                                   | Lemen und Sprache                                                               | 6                                                 | 7 8            | 9        | 10       | 11   | 12           |
| Anmeldename                                                                                 |                                                                                 | 13                                                | 14 15<br>21 22 | 16<br>23 | 1/<br>24 | 18   | 28           |
| currywurst                                                                                  |                                                                                 | 27                                                | 28 29          | 30       | 31       |      |              |
| Kennwort                                                                                    |                                                                                 |                                                   |                |          |          |      |              |
|                                                                                             |                                                                                 |                                                   |                |          |          |      |              |
|                                                                                             |                                                                                 |                                                   |                |          |          |      |              |
|                                                                                             |                                                                                 |                                                   |                |          |          |      |              |
| Login                                                                                       |                                                                                 |                                                   |                |          |          |      |              |
| Kennwort vergessen?                                                                         |                                                                                 |                                                   |                |          |          |      |              |

© Copyright 2014 - Pädagogisches Landesinstitut Rheinland-Pfalz, moodle@rlp. Aktuelle Informationen unter http://lernenonline.bildung-rp.de

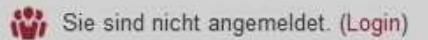

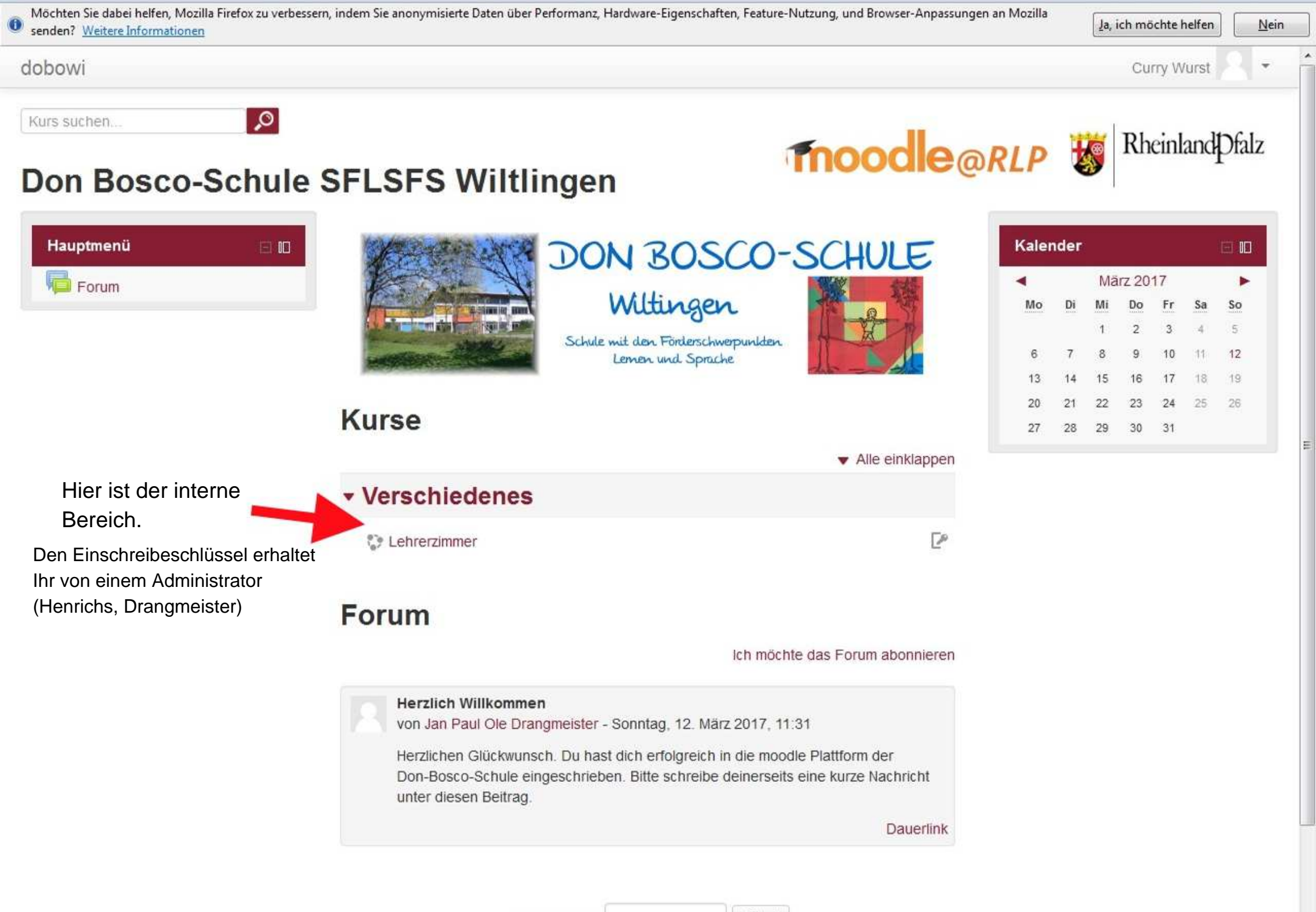

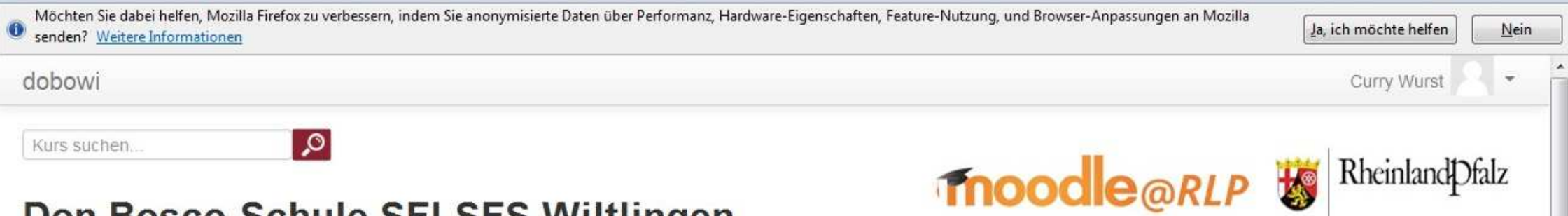

# Don Bosco-Schule SFLSFS Wiltlingen

Startseite 🕨 Zustimmungserklärung

EINMAL in der moodle Karriere müsst Ihr diese Zustimmungserklärung bestätigen.

# Zustimmungserklärung

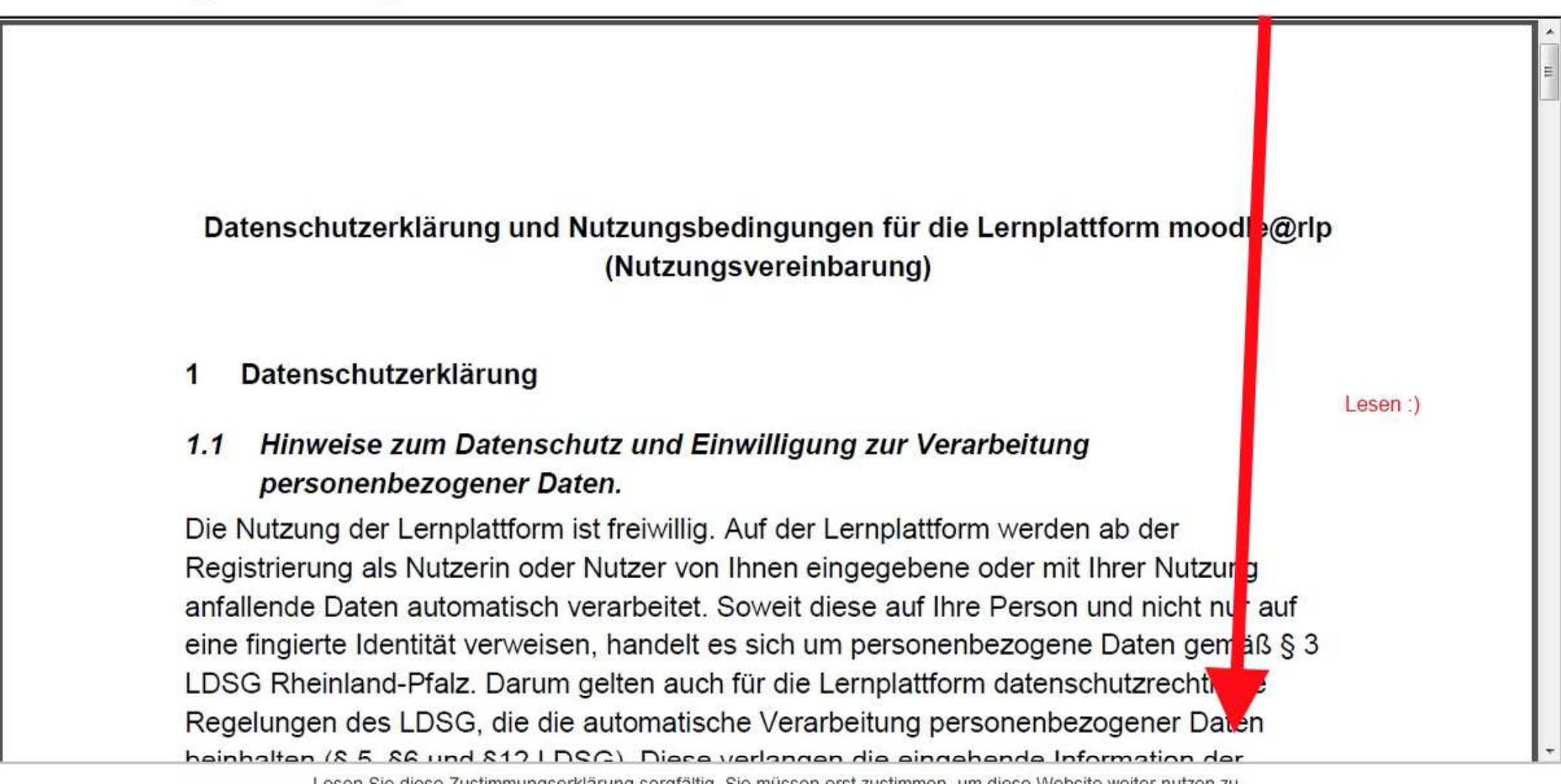

# Zustimmungserklärung

dobowi

## Datenschutzerklärung und Nutzungsbedingungen für die Lernplattform moodle@rlp (Nutzungsvereinbarung)

#### Datenschutzerklärung 1

#### Hinweise zum Datenschutz und Einwilligung zur Verarbeitung 1.1 personenbezogener Daten.

Die Nutzung der Lernplattform ist freiwillig. Auf der Lernplattform werden ab der Registrierung als Nutzerin oder Nutzer von Ihnen eingegebene oder mit Ihrer Nutzung anfallende Daten automatisch verarbeitet. Soweit diese auf Ihre Person und nicht nur auf eine fingierte Identität verweisen, handelt es sich um personenbezogene Daten gemäß § 3 LDSG Rheinland-Pfalz. Darum gelten auch für die Lernplattform datenschutzrechtliche Regelungen des LDSG, die die automatische Verarbeitung personenbezogener Daten beinhalten (8.5. 86 und 812 | DSC). Diese verlangen die eingehende Information der

> Lesen Sie diese Zustimmungserklärung sorgfältig. Sie müssen erst zustimmen, um diese Website weiter nutzen zu können. Stimmen Sie zu?

Nein

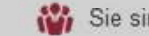